# 1.1 Sumario

- 1 Obxectivos
- 2 Definir os volumes e discos a exportar por iSCSI
- 3 Configurar o servizo iSCSI e os destinos (targets)
- 4 Iniciar o servizo iSCSI
- 5 Borrar dispositivos iSCSI en FreeNAS

## 1.2 Obxectivos

- Neste apartado veremos todos os pasos para crear en FreeNAS un destino (*target*) iSCSI. Desta forma, FreeNAS poderá actuar como sistema de almacenamento nunha rede SAN.
- Comprobaremos que FreeNAS permite exportar como destino iSCSI distintos tipos de almacenamento: un disco físico, un volume ZFS ou simplemente un ficheiro nun volume ZFS.
- Configuraremos a autenticación CHAP para impedir o acceso ao dispositivo a equipos non autorizados.

#### 1.3 Definir os volumes e discos a exportar por iSCSI

Neste momento, no servidor FreeNAS temos definido un *pool* de volumes ZFS *datos* que se compón de tres discos físicos de 10 GB (e temos un disco libre que usaremos agora para exportar por iSCSI), e dentro del temos definido o conxunto de datos *comunalumnos*. Sobre este escenario, imos crear un volume ZFS para poder así dispoñer de diferentes opcións para configurar destinos iSCSI.

• Definir os volumes e discos a exportar por iSCSI

Vista dos volumes e conxuntos de datos creados. Fixarse en que o pool datos ten agora 5 GB menos de espazo ao crear o volume ZFS.

# 1.4 Configurar o servizo iSCSI e os destinos (targets)

| Vimacenamiento 🗙 | Servicios x |                     |
|------------------|-------------|---------------------|
| Nucleo (Core) PI | ugins       |                     |
| AD               | OFF         | 4                   |
| AFP              | OFF         | 4                   |
| CIFS             | ON          | 4                   |
| DNS Dinamica     | OFF         | 4                   |
| FTP              | OFF         | 4                   |
| iSCSI            | OFF         |                     |
| LDAP             | OFF         | Configuración iSCSI |

Na pestana de **Servicios** (se non está activa, picar no botón **Servicios** da barra superior), picamos na chave para a configuración do servizo iSCSI.

| Configuración Elobal del Destino | o Portales Iniciadores Acceso autarizada | Destinos Extender Destinos asociados |  |
|----------------------------------|------------------------------------------|--------------------------------------|--|
| Add Access actor taxlo           |                                          |                                      |  |
| W.                               |                                          |                                      |  |
| D de Grupe                       | Usaario                                  | Usuaria "Peer"                       |  |
|                                  |                                          |                                      |  |
|                                  |                                          |                                      |  |

En primeiro lugar, picamos no apartado de **Acceso autorizado** para configurar o usuario e contrasinal para a autenticación CHAP. Picamos en **Add Acceso autorizado**.

| ID de Grupo                      | μ       |   |
|----------------------------------|---------|---|
| Usuario                          | cursosv |   |
| Secreto                          |         |   |
| Secreto (Confirmar)              |         |   |
| Usuario "Peer"                   |         |   |
| Secreto de Iniciador             |         |   |
| Secreto de Iniciador (Confirmar) |         | 2 |

Introducimos un nome de usuario (**cursosv**) e un contrasinal (**abc123456789**.). Os tres últimos campos só se cubrirían se quixéramos utilizar o método de autenticación *CHAP mutuo*, no que tamén de autentica o propio destino iSCSI ante o iniciador que se conecta. **Importante:** O contrasinal que se poña en CHAP terá que ter como mínimo 12 caracteres.

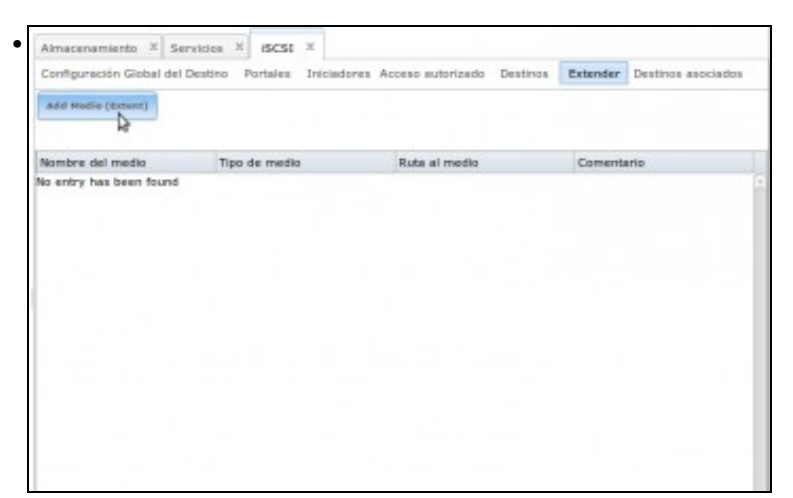

Imos agora seleccionar os dispositivos que imos exportar por iSCSI. Picamos no apartado Extender e logo no botón Añadir medio.

| dd Medio (Extent) | _                 |   |
|-------------------|-------------------|---|
| Nombre del medio  | disco1            | 6 |
| Tipo de medio     | Dispositivo 🔻     |   |
| Dispositivo       | ada4 (10.0 GiB) 🔻 |   |
| Comentario        | Disco Físico      |   |
| OK Cancelar       |                   |   |

Indicamos un nome para o medio, que será o que logo asociemos a un destino iSCSI. En tipo de medio, seleccionamos **Dispositivo**, e como *Dispositivo* imos seleccionar o disco *ada4* que tiñamos libre. Este é un exemplo dun disco físico que imos exportar directamente por iSCSI, sen darlle sequera formato con FreeNAS e sen usar ZFS.

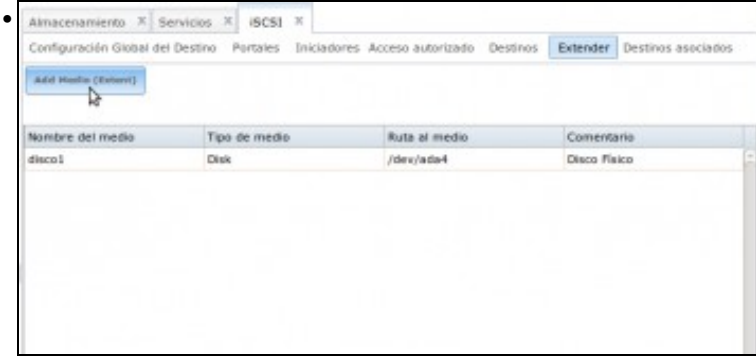

Vemos o medio creado. Imos crear outro.

| Nombre del medio | disco2             | đ |
|------------------|--------------------|---|
| Tipo de medio    | Dispositivo        |   |
| Dispositivo      | datos/vol01 (5G) 🔻 |   |
| Comentario       | zvol               | đ |

.

Pero nesta ocasión, asociamos o medio a un volume ZFS. Esta é outra posibilidade que permite FreeNAS, exportar por iSCSI un volume ZFS.

| Configuración Global del | Destino Portales Iniciadore | a Acceso autorizado Destinos | Extender Destinos asociado |
|--------------------------|-----------------------------|------------------------------|----------------------------|
| add Hodie (Extent)       |                             |                              |                            |
| Nombre del medio         | Tipo de medio               | Rute al medio                | Comentario                 |
| discol                   | Disk                        | /dev/ada4                    | Disco Físico               |
| disco2                   | ZVOL                        | /dev/zvol/datos/vol01        | rvol                       |
|                          |                             |                              |                            |
|                          |                             |                              |                            |

Vemos os dous medios creados. Agora imos crear un terceiro medio usando un ficheiro dentro dun volume ZFS.

| Medio (Extent)  | _                         | Σ      |
|-----------------|---------------------------|--------|
| ombre del medio | disco3                    | ۲      |
| ipo de medio    | Archivo                   |        |
| uta al medio    | datos/comunalumnos/disco3 | Browse |
| amaño del medio | 100MB                     | Ì      |
| omentario       | Ficheiro                  | Ì      |
| amaño del medio | 100MB<br>Ficheiro         | Ì<br>Ì |

Creamos o medio **disco3**, indicando como tipo de medio *Archivo*, e asignamos como ruta a do conxunto de datos *comunalumnos* engadindo ao final o mesmo nome do medio. O que fará FreeNAS é crear un ficheiro con ese nome, no que almacenará o contido do dispositivo iSCSI. Establecemos para o medio o tamaño que vai ocupar o dispositivo, neste caso 100 MB. Poñemos estes tamaños para logo poder diferenciar ben un dispositivo de outro cando os conectemos dende os iniciadores, xa que un ten 10GB (o disco físico), outro 5GB (o volume ZFS) e o terceiro 100MB (o que reside nun ficheiro ZFS).

| Nambre del medio         Tipo de medio         Ruta al medio         Comentario           disco1         Disk         /der/adie4         Disco físico           disco2         2VOL         /der/zvol/dotos/vol/01         zvol           disco3         Pile         /mm/datas/comunalumnos<br>/disco/disco/des/dotos/vol/01         Picheiro |
|----------------------------------------------------------------------------------------------------|
| disco1         Disk         /der/side4         Disco Tísico           disco2         ZVOL         /der/zvaV/datos/vol01         zval           disco3         Pile         /mmt/datas/comunikaminos         Picheliro                                                                                                    |
| disco2         ZVOL         /dev/zvs//dots/vol/01         zvol           disco3         Pile         //mmt/datas/comunikumnos         Picheiro                                                                                                    |
| disco3 Pile /mnt/datos/comunalumnos Picheiro<br>/disco3                                                                                                    |
|                                                                                                    |
|                                                                                                    |

Vemos os medios creados. Picamos agora no apartado de **Iniciadores** para indicar cales son os equipos que se van poder conectar aos destinos iSCSI.

| Almacenamiento 🗴       | Servicios x     | iSCSI    | х           |                  |
|------------------------|-----------------|----------|-------------|------------------|
| Configuración Global ( | del Destino P   | ortales  | Iniciadores | Acceso autorizad |
| ID de Grupo Iniciad    | lores Red Autor | izada Co | mentario    |                  |
| Iniciador Autorizado   | no definido     |          |             |                  |
| Add Initiator          |                 |          |             |                  |
| N                      |                 |          |             |                  |
| 13                     |                 |          |             |                  |

Picamos en Add initiator.

| Iniciadores    | ALL                 | ( |
|----------------|---------------------|---|
| Red Autorizada | 10.0.0/8            | ( |
| Comentario     | Equipos da rede SAN |   |

En **Iniciadores** podemos introducir unha lista de nomes de máquinas que se poderán conectar a un destino; neste caso deixamos o valor por defecto de *ALL* (todos). O que imos facer é restrinxir o acceso a unha rede, introducindo en **Rede autorizada** a dirección da rede de almacenamento, na que están os equipos que poden acceder aos destinos iSCSI. Téñase en conta que unha configuración recomendable é separar a nivel IP a rede SAN (na que só estarían os sistemas de almacenamento, neste caso o equipo FreeNAS e os servidores que acceden a eles) da rede local na que se atopan os equipos clientes, que acceden aos servidores. Introducimos a rede do *host*, 10.0.0.0.

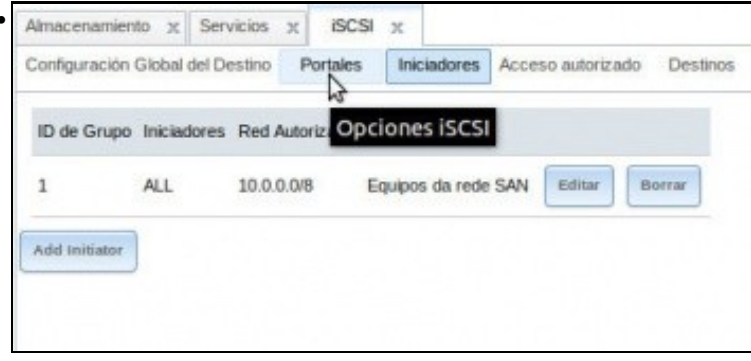

O seguinte paso é definir os portais iSCSI, que son as interfaces e portos nos que escoitará o servizo iSCSI (Para optimizar o rendemento, e a dispoñibilidade, o equipo FreeNAS podería contar con varias interfaces de rede físicas). Logo poderemos asociar cada destino a un dos portais definidos. Picamos en **Portales**.

| io |
|----|
|    |
|    |
|    |
|    |

Picamos en Añadir Portal.

.

| Añadir Portal    |                 | X                    |
|------------------|-----------------|----------------------|
| Comentario       |                 | Ha de int            |
| IP del portal    |                 | Lange and the second |
| Dirección IP     | v4 10.0.0.100 🔻 |                      |
| Puerto           | 3260            |                      |
| Add extra IP del | portal          |                      |
| OK Cancelar      | ]               |                      |
| - 2              | 2               |                      |

Seleccionamos a dirección IP e porto asociado ao portal (por defecto, iSCSI usa o porto 3260). Seleccionando a dirección IP 0.0.0.0 faríamos que o portal escoitase por todas as interfaces do equipo. O comentario é opcional. Na versión 9.10 hai 2 campos máis: **Descubrir Método de autenticación**, onde se indica se se vai usar CHAP ou non e un segundo campo: **Descubridor Grupo Autorizador**, onde indicamos o número de usuario que se vai usar se se usa CHAP.

| Conigura  | CIOIT GIODAI | A         | ronaco | II IIG IELO | Acceso dun | A 12 CIUN |
|-----------|--------------|-----------|--------|-------------|------------|-----------|
| ID de G   | rupo Escue   | Opciones  | iSCSI  |             |            |           |
| 1         | 10.0.0       | .100:3260 |        | Editar      | Borrar     |           |
| Añadir Po | ortal        |           |        |             |            |           |

Imos á Configuración Global do Destino.

| Configuración Global del Destino Portales | Iniciadores Acceso autorizado | Destinos | Extender |
|-------------------------------------------|-------------------------------|----------|----------|
| Nombre Base                               | iqn.2014-01.ga.cursosv.istg   | ۲        |          |
| Descubrir Método de autenticación         | СНАР                          |          |          |
| Descubrir Grupo Autorizador               | 1                             |          |          |
| E/S de tiempo de espera                   | 30                            | ۲        |          |
| Intervalo NOPIN                           | 20                            | ۲        |          |

.

Poñemos un nome base para o destino, seguindo a nomenclatura de iSCSI. Desta maneira, cando creemos os destinos este nome será engadido ao principio, sempre que estes non comecen por *iqn*. O método de autenticación CHAP, na versión 9.10, xa foi configurado no **Portal**, xusto enriba.

| infiguración Global del Destino Portales | Iniciadores Acceso autorizado                                                                                   | Destinos                                                                               | Extender | Destinos asociado |
|------------------------------------------|----------------------------------------------------------------------------------------------------|----------------------------------------------------------------------------------------|----------|-------------------|
| Longitud de la primera transmisión       | 65,536                                                                                                    | ۲                                                                                      |          |                   |
| Longitud máxima de transmisión           | 262,144                                                                                                    | ۲                                                                                      |          |                   |
| Longitud Maxima de recepcion de datos    | 262,144                                                                                                    | ۲                                                                                      |          |                   |
| Tiempo por defecto de espera             | 2                                                                                                    | ۲                                                                                      |          |                   |
| Tiempo de retencion por defecto          | 60                                                                                                    | Ð                                                                                      |          |                   |
| Habilitar LUC                            |                                                                                                    |                                                                                        |          |                   |
| Dirección IP de la controladora          | 127.0.0.1                                                                                                    | ۲                                                                                      |          |                   |
| Puerto TCP de la controladora            | 3261                                                                                                    | ۲                                                                                      |          |                   |
| Red del Controlador Autorizado           | 127.0.0.0/8                                                                                                    | Ð                                                                                      |          |                   |
| LUC Metodo de Autentificación            | CHAP - D                                                                                                    |                                                                                        |          |                   |
|                                          |                                                                                                    |                                                                                        |          |                   |
| Control de Autorizaciones Grupo          | x - Ø                                                                                                    |                                                                                        |          | k.                |
| rdamos os cambios.                       | x · Ø                                                                                                    | Destinos                                                                               | Estender | Destinos asociado |
| Control de Autorizadones Grupo           | x . Acceso sutorizado                                                                                           | Destigos                                                                               | Estender | Destince asociado |
| Control de Autorizaciones Grupo          | x .<br>Iricladores Acceso sutorizado<br>65,536                                                                  | Destigos<br>E                                                                          | Estander | Destinos asociado |
| Control de Autorizaciones Grupo          | x x<br>Iniciadores Acceso sutorizado<br>65,536<br>262,144                                                       | Destpos<br>P                                                                           | Extender | Destinos asociado |
| Control de Autorizaciones Grupo          | x x<br>Iniciadores Acceso sutorizado<br>65,536<br>262,144<br>262,144                                            | Destgon                                                                                | Extender | Destinos asociado |
| Control de Autorizaciones Grupo          | x<br>Iniciadores Acceso sutorizado<br>63,536<br>262,144<br>262,144<br>2                                         | Destigon<br>B<br>B<br>B<br>B<br>B                                                      | Estander | Destinos asociado |
| Control de Autorizaciones Grupo          | x<br>Iniciadores Acceso sutorizado<br>65,536<br>262,144<br>262,144<br>2<br>60                                   | Destigon<br>@<br>@<br>@<br>@<br>@                                                      | Extender | Destinos asociado |
| Control de Autorizaciones Grupo          | x                                                                                                    | Destigon<br>Ø<br>Ø<br>Ø<br>Ø<br>Ø<br>Ø<br>Ø                                            | Estander | Destince asociado |
| Control de Autorizadones Grupo           | x<br>Iniciadores Acceso autorizado<br>65,536<br>262,144<br>262,144<br>2<br>60<br>127.0.0.1                      | Destigon<br>20<br>20<br>20<br>20<br>20<br>20<br>20<br>20<br>20<br>20<br>20<br>20<br>20 | Estander | Destinos asociado |
| Control de Autorizaciones Grupo          | x<br>Iniciadorea Acceso sutorizado<br>63,536<br>262,144<br>262,144<br>2<br>60<br>127.0.0.1<br>3261<br>127.0.0.0 | Destapos<br>De<br>De<br>De<br>De<br>De<br>De<br>De<br>De<br>De<br>De<br>De<br>De<br>De | Extender | Destince sociado  |

Picamos en Destinos, para definir os datos dos destinos iSCSI que imos crear (que no noso caso serán tres).

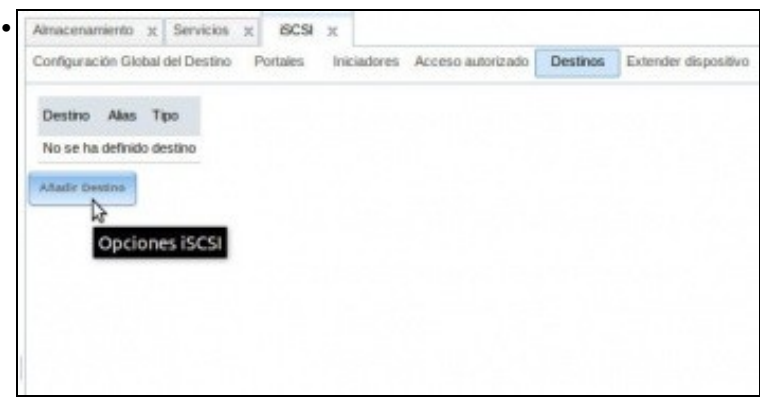

Non hai destinos definidos. Picamos en Añadir destino.

| Nombre del destino               | disco1                    | 1 |
|----------------------------------|---------------------------|---|
| Alias del destino                | disco1                    | 1 |
| Serial                           | 080027b6adf000            | 1 |
| Marcadores destino               | lectura-escritura 👻       |   |
| ID del Portal del Grupo          | 1 -                       |   |
| ID del grupo iniciador           | 1 (Equipos da rede SAN) 👻 |   |
| Metodo de Autentificación        | CHAP -                    |   |
| Número de Autenticación de Grupo | 1 -                       |   |
| Profundidad de Cola              | 32                        | 1 |
| Tamaño de bloque logico          | 512                       | 4 |

Introducimos un nome para o destino; agora non temos que seguir a nomenclatura iSCSI xa que engadiráselle o nome base do destino. Poñémoslle tamén un alias ou nome curto. Asociamos a este destino un portal (o único que temos), un identificador de grupo iniciador (tamén só temos un), como método de autenticación **CHAP**, e como número de autenticación de grupo o usuario *cursosv* (que tamén é o único hai). Aceptamos.

| Nombre del destino               | disco2                  |
|----------------------------------|-------------------------|
|                                  |                         |
| Alias del destino                | disco2                  |
| Serial                           | 080027b6adf001          |
| Marcadores destino               | lectura-escritura       |
| ID del Portal del Grupo          | 1 -                     |
| ID del grupo iniciador           | 1 (Equipos da rede SAN) |
| Metodo de Autentificación        | CHAP -                  |
| Número de Autenticación de Grupo | 1 -                     |
| Profundidad de Cola              | 32                      |
| Tamaño de bloque logico          | 512                     |

Creamos o destino disco2, coa mesma configuración...

| Add Deating           | 0                    |            |                       |                               |                               |                           |                                    |                        |                               |
|-----------------------|----------------------|------------|-----------------------|-------------------------------|-------------------------------|---------------------------|------------------------------------|------------------------|-------------------------------|
| Nombre<br>dei destino | Alias del<br>destino | Serial     | Marcadores<br>destino | ID del<br>Portal del<br>Grupo | ID del<br>grupo<br>iniciador  | Netodo de<br>Autentificac | 1D dei<br>Grupo de<br>Autentificac | Profundidad<br>de Cola | Tamaño de<br>bioque<br>legice |
| disco1                | disco1               | 060027b5ec | rw                    | 1                             | 1 (Equipos<br>da rede<br>SAN) | CHAP                      | 1                                  | 32                     | 512                           |
| disco2                | disco2               | 06002756ac | rw                    | 1                             | 1 (Equipos<br>da rede<br>SAN) | СНАР                      | 1                                  | 32                     | 512                           |
| disco3                | disco3               | 06002766ac | rw                    | 1                             | 1 (Equipos<br>da rede<br>SAN) | CHAP                      | 1                                  | 32                     | 512                           |

E un terceiro, co que xa temos os destinos definidos. Pero aínda non rematamos, quédanos o última paso que é asociar cada un destes destinos aos medios de almacenamento que temos definidos. Picamos en **Destinos asociados**.

| Configuración Global del Dest | ino Portales | Iniciadores | Acceso autorizado | Destinos | Extender | Destince asociador |
|-------------------------------|--------------|-------------|-------------------|----------|----------|--------------------|
| Add Destino / Media           |              |             |                   |          |          |                    |
| Destino                       |              |             | Hedio (Extent)    |          |          |                    |
| to entry has been found       |              |             |                   |          |          |                    |
|                               |              |             |                   |          |          |                    |
|                               |              |             |                   |          |          |                    |
|                               |              |             |                   |          |          |                    |
|                               |              |             |                   |          |          |                    |
|                               |              |             |                   |          |          |                    |
|                               |              |             |                   |          |          |                    |
|                               |              |             |                   |          |          |                    |

Picamos sobre Añadir Destino / Medio.

| dd Destino / Me | dio    | _ |   |
|-----------------|--------|---|---|
| Destino         | disco1 | - | 6 |
| Medio (Extent)  | disco1 |   |   |
| OK Cancelar     | )      |   |   |

Seleccionamos o primeiro destino e o primeiro medio que creamos (Intencionadamente xa lle puxemos o mesmo nome).

| Configuración Global | del Destino | Portales | Iniciadores | Acceso autorizado | Destinos | Extender | Destinos asociados |
|----------------------|-------------|----------|-------------|-------------------|----------|----------|--------------------|
| Add Destino / Hedio  |             |          |             |                   |          |          |                    |
|                      |             |          |             |                   |          |          |                    |
| Jestino              |             |          |             | Hedio (Extent)    |          |          |                    |
| /isco1               |             |          |             | disco1            |          |          |                    |
| finco2               |             |          |             | disco2            |          |          |                    |
| tisco3               |             |          |             | disco3            |          |          |                    |
|                      |             | D.       |             |                   |          |          |                    |
|                      |             | *6       |             |                   |          |          |                    |

Facemos os mesmo cos outros tres destinos e..... Listo!! Xa podemos iniciar o servizo iSCSI.

## 1.5 Iniciar o servizo iSCSI

Unha vez configurado o servizo e os destinos, só resta inicialo. Picamos na pestana Servicios:

Iniciar o servizo iSCSI

| Almacenamiento x       | Servicios x      | ISCSI X        |
|------------------------|------------------|----------------|
| Nucleo (Core) Plu      | igins            |                |
| AD                     | OFF              | 4              |
| AFP                    | OFF              | 4              |
| CIFS                   | ON               | 4              |
| DNS Dinamica           | OFF              | 4              |
| FTP                    | OFF              | 4              |
| ISCSI                  |                  | 4              |
| camos no interruptor p | ara arrancar o s | servizo iSCSI. |
| Almacenamiento >       | Servicios        | x iscsi x      |
| Nucleo (Core)          | lugins           | Ц              |
| AD                     | OFF              | 4              |
| AFP                    | OFF              | 4              |
| CIFS                   | ON               | 4              |
| DNS Dinamica           | OFF              | 4              |
|                        | _                |                |
| FTP                    | OFF              | *              |

Vista do servizo iniciado.

# 1.6 Borrar dispositivos iSCSI en FreeNAS

- Cando se desexe eliminar a configuración iSCSI dun equipo FreeNAS, aínda que se eliminen os volumes ou discos aos que estean asociados non se borra completamente a configuración iSCSI e iso pode facer que se no futuro lle engadimos novos discos a FreeNAS a configuración iSCSI non eliminada nos interfira na configuración dos novos volumes/discos.
- Imos ver que teríamos que eliminar para borrar por completo a configuración iSCSI, aínda que realmente non nos interesa borrar ningún dos destinos iSCSI definidos, xa que os imos utilizar en escenarios posteriores.
- Por iso imos sacarlle partido ás instantáneas de VirtualBox para poder facer os cambios que queiramos e volver poñer a máquina no estado inicial despois de feitas as probas que nos interesan.
- Borrar dispositivos iSCSI

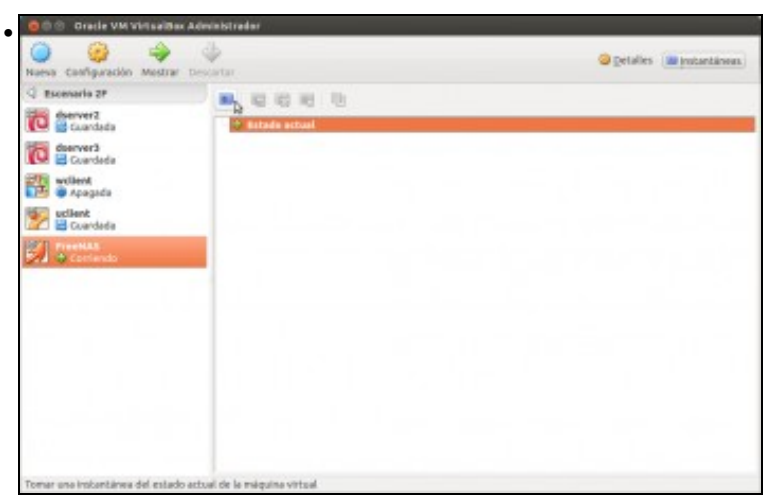

Coa máquina FreeNAS en execución, picamos no botón de Instantáneas para tomar unha instantánea da máquina.

|              | on todos os destinos iSCSI                                                                         |
|--------------|----------------------------------------------------------------------------------------------------|
| De           | escripción instantánea                                                                             |
| lr<br>n<br>d | naxe no momento en que a<br>náquina ten configurados os<br>estinos iSCSI disco1, disco2 e<br>isco3 |
|              |                                                                                                    |

Introducimos un nome e unha descrición o máis explicativa posible para a instantánea. Listo!

| Configuración Global del | Destino Portales Iniciado | res Acceso autorizado Destinos     | Extender Destinos aso | ciados |
|--------------------------|---------------------------|------------------------------------|-----------------------|--------|
| Add Helio (Extent)       |                           |                                    |                       |        |
|                          |                           |                                    |                       |        |
| Nombre del medio         | Tipo de medio             | Ruta al medio                      | Comentario            |        |
| disco1                   | Disk                      | /dev/ada4                          | Disco Físico          | -      |
| disco2                   | ZVOL                      | /dev/zvol/dates/vel01              | 2901                  |        |
| disco3                   | File                      | /mnt/datos/comunalumnos<br>/disco3 | Rcheiro               |        |

Na lapela Estender vemos os dispositivos iSCSI que temos creados.

| Destino Media (Extent)<br>discel discol |  |
|-----------------------------------------|--|
| discel discol                           |  |
|                                         |  |
| disco2 disco2                           |  |
| disco3 disco3                           |  |

Tamén podemos ver configuración de **Destinos** e **Destinos asociados**.

| 2PS Volume Manager                                                                                                    | UPS Volume Manager                                                                                                    | (Jegacy)                                                | Importar un Val                                                                                              | umen Im                                                                         | portación A                     | E .                        |                      |
|----------------------------------------------------------------------------------------------------|----------------------------------------------------------------------------------------------------|---------------------------------------------------------|----------------------------------------------------------------------------------------------------|---------------------------------------------------------------------------------|---------------------------------|----------------------------|----------------------|
| Nombre                                                                                                    | Usado                                                                                                    | Disper                                                  | nible                                                                                                    | Tamaño                                                                          |                                 | Estado                     |                      |
| 4 dates                                                                                                    | 32.0 KIB (0%)                                                                                                    | 18.3 (                                                  | GIB                                                                                                    | 18.3 GB                                                                         |                                 | HEALTHY                    |                      |
| comunalumnos                                                                                                    | 10.2 MB (0%)                                                                                                    | 5.0 G                                                   | 8                                                                                                    | 5.0 GIB                                                                         |                                 | HEALTHY                    |                      |
| datos/vol01                                                                                                    |                                                                                                    |                                                         |                                                                                                    | 56                                                                              |                                 | HEALTHY                    |                      |
| Desmantar Volumen                                                                                                    | tivos borram                                                                                                    |                                                         | olume <b>dat</b>                                                                                             | <b>0S</b> .                                                                     |                                 |                            |                      |
| Desmontar V<br>Tiene 32.0 K                                                                                                    | /olumen<br>iB de espacio u                                                                                                    | sado er                                                 | n este volun                                                                                                 | nen                                                                             | n this s                        | volume: lect               | itaro                |
| Desmontar V<br>Tiene 32.0 K<br>ATTENTION ·<br>Marcar dise                                                                                                    | Volumen<br>18 de espacio u<br>• Currently the f<br>50 como nuevo                                                                                                    | sado er<br>'ollowin<br>(borra                           | n este volun<br>g services o<br>ar informad                                                                  | nen<br>Jepend o<br>cl <b>ón)</b>                                                | n this v                        | volume: <b>isc</b>         | sitarge              |
| Desmontar V<br>Tiene 32.0 K<br>ATTENTION<br>Marcar disc<br>Eliminar to                                                                                                    | Volumen<br>iB de espacio u<br>Currently the f<br>co como nuevo<br>ido lo compart                                                                                                    | sado er<br>'ollowin<br>) (borra<br>ido rel              | n este volun<br>g services d<br>ar informad<br>acionado d                                                    | nen<br>Jepend o<br>clón)<br>con este                                            | n this v                        | volume: <b>isc</b> s       | sitarge<br>2<br>2    |
| Desmontar V<br>Tiene 32.0 K<br>ATTENTION<br>Marcar disc<br>Eliminar to<br>datos: (Esta<br>Si<br>Cancelo<br>arcamos o dia                                                                                                    | Volumen<br>iB de espacio u:<br>Currently the f<br>co como nuevo<br>ido lo compart<br>i seguro de que<br>ir<br>sco como nov                                                                                                    | sado er<br>followin<br>(borra<br>ido rel<br>desea<br>0. | n este volun<br>g services o<br>ar informad<br>acionado o<br>desconecta                                      | nen<br>Jepend o<br>clón)<br>con este<br>r el disco                              | n this v<br>volum               | volume: isce<br>ien        | aitarge<br>2         |
| Desmontar V<br>Tiene 32.0 K<br>ATTENTION<br>Marcar disc<br>Eliminar to<br>datos: ¿Está<br>Si<br>Cancelo<br>arcamos o dia<br>Atmacanamiento X<br>Configuración Giobal d                                                                             | Volumen<br>iB de espacio u<br>currently the f<br>co como nuevo<br>ido lo compart<br>iseguro de que<br>r<br>sco como nov<br>iscsi ×<br>iel Destrio Portales                                                                                                    | sado er<br>followin<br>ido rel<br>desea<br>0.           | n este volun<br>g services o<br>ar informad<br>acionado o<br>desconecta                                      | nen<br>depend o<br>clón)<br>con este<br>r el disco                              | volum<br>volum                  | volume: <b>Iscs</b><br>een | sitarge<br>2         |
| Desmontar V<br>Tiene 32.0 K<br>ATTENTION •<br>Marcar dise<br>Eliminar to<br>datos: ¿Esté<br>Si<br>Cancelu<br>Armacenamiento X<br>Configuración Giobal d<br>Add Hedie (teorer)                                                                      | Volumen<br>IB de espacio u<br>Currently the f<br>co como nuevo<br>do lo compart<br>seguro de que<br>seguro de que<br>seguro de que<br>seguro de que<br>seguro de que<br>seguro de que<br>seguro de que                                                                                                    | sado er<br>followin<br>ido rel<br>desea<br>0.           | es Acceso eutor                                                                                              | nen<br>depend o<br>clón)<br>xon este<br>r el disco                              | volum<br>??                     | tender Destinos            | sitarge<br>E         |
| Desmontar V<br>Tiene 32.0 K<br>ATTENTION •<br>Marcar dise<br>Eliminar to<br>datos: ¿Esté<br>Si Cancelo<br>arcamos o di<br>Armacenamiento ×<br>Configuración Giobal d<br>Add Hedie (tasser)                                                         | Volumen<br>iB de espacio u<br>currently the f<br>co como nuevo<br>do lo compart<br>seguro de que<br>r<br>sco como nov<br>sco como nov<br>sco como nov<br>sco como nov<br>sco como nov<br>sco como nov<br>sco como nov<br>sco como nov<br>sco como nov<br>sco como nov<br>sco como nov<br>sco como nov<br>sco como nov<br>sco como nov<br>sco como nov | sado er<br>following<br>ido rel<br>desea<br>0.          | es Acceso exter                                                                                              | nen<br>depend o<br>clón)<br>xon este<br>r el disco                              | volum<br>??                     | tender Destinos            | sitarge<br>aspctador |
| Desmontar V<br>Tiene 32.0 K<br>ATTENTION 4<br>Marcar dise<br>Eliminar to<br>datos: ¿Está<br>Eliminar to<br>datos: ¿Está<br>Cancela<br>Atracaramiento X<br>Cancela<br>Atracaramiento X<br>Add Hedis (toxet)<br>Nombre del media<br>discol<br>diaco3 | Volumen<br>IB de espacio u<br>Currently the f<br>co como nuevo<br>do lo compart<br>seguro de que<br>seguro de que<br>seguro de que<br>seguro de que<br>seguro de que<br>finado portales<br>Tipo de medio<br>Disk<br>Tine                                                                                                    | sado er<br>followin<br>desea<br>desea<br>0.             | ar informad<br>ar informad<br>desconecta<br>es Acceso subr<br>Rute al m<br>/dev/ada/<br>/mst/date<br>/disco3 | nen<br>Jepend o<br>clón)<br>con este<br>r el disco<br>cado Dest<br>sa<br>s<br>s | volum<br>o?<br>nos Ex<br>roos f | tener Destinos             | sitarge<br>E         |

Pero ... nas lapelas asociadas a iSCSI aínda hai configuracións, no caso do dispositivo iSCSI asociado a un disco físico ten senso que non se elimine a súa configuración pois nada tiña que ver co volume *datos*, pero o medio *disco3* residía no volume *datos* e agora xa non existe.

| Almacenar             | niento X             | ISCSI ×      |                       |                               |                               |                           |                                    |                        |                               |     |
|-----------------------|----------------------|--------------|-----------------------|-------------------------------|-------------------------------|---------------------------|------------------------------------|------------------------|-------------------------------|-----|
| Configuraci           | én Global d          | el Destino P | ortales Ini           | ciadores A                    | coeso autoriz                 | ado Destin                | es Extend                          | er Destinos            | asociados                     |     |
| Add Dester            |                      |              |                       |                               |                               |                           |                                    |                        |                               |     |
|                       | -                    |              |                       |                               |                               |                           |                                    |                        |                               |     |
| Nombre<br>del destino | Alias del<br>destino | Serial       | Mercadores<br>destino | ID del<br>Portal del<br>Grupo | ID del<br>grupo<br>iniciador  | Netodo de<br>Autentificac | 1D del<br>Grupo de<br>Autentificac | Profundidad<br>de Cola | Tamaño de<br>bloque<br>logico |     |
| disco1                | disco1               | 080027b6ac   | rw                    | 1                             | 1 (Equipos<br>da rede<br>SAN) | CHAP                      | 1                                  | 32                     | 512                           | 100 |
| disco2                | disco2               | 08002756ac   | rw                    | 1                             | 1 (Equipos<br>da rede<br>SAN) | CHAP                      | 1                                  | 32                     | 512                           |     |
| disco3                | disco3               | 080027b6ar   | ne                    | 1                             | 1 (Equipos<br>de rede<br>SAN) | СНАР                      | 1                                  | 32                     | 512                           |     |

En **Destinos** tamén se segue mantendo a configuración iSCSI ...

|                                                                                                    |                                                                                                    | istino Portales Iniciadores Acca                                                                                                    | eso autorizado Destinos Extender Destinos as                                                                                                    | ociedos                    |
|----------------------------------------------------------------------------------------------------|----------------------------------------------------------------------------------------------------|----------------------------------------------------------------------------------------------------|----------------------------------------------------------------------------------------------------|----------------------------|
|                                                                                                    | Id Deptins / Hadio                                                                                                    |                                                                                                    |                                                                                                    |                            |
|                                                                                                    | dias                                                                                                    |                                                                                                    | dartin /Falant's                                                                                                    |                            |
|                                                                                                    | co1                                                                                                    |                                                                                                    | fiscol                                                                                                    | (B)                        |
|                                                                                                    | 683                                                                                                    | 4                                                                                                    | fisco3                                                                                                    |                            |
|                                                                                                    |                                                                                                    |                                                                                                    |                                                                                                    |                            |
| Certred in the contrastication is the data can an introl is the data can an introl is the data can an introl is the data can an introl is the data can an introl is the data can be antificiated as purposed is the can be antificiated as purposed is the can be antificiated as purposed as the can be antificiated as purposed as the can be antificiated as purposed as th   | en Destinos as                                                                                                    | ociados tamén.                                                                                                    |                                                                                                    |                            |
|                                                                                                    | General                                                                                                    | Almacenamiento                                                                                                    |                                                                                                    |                            |
| In the last of the second of the second o   | Sistema                                                                                                    | Paniecenomienco                                                                                                    |                                                                                                    |                            |
|                                                                                                    | Pantalla                                                                                                    | Arbol de almacenamiento                                                                                                    | Atributos                                                                                                    |                            |
|                                                                                                    | Almacenamiento                                                                                                    | Controller: IDE                                                                                                    | Nombre: SATA                                                                                                    |                            |
|                                                                                                    | Audio                                                                                                    | S Vacio                                                                                                    | Tipe: AHCI                                                                                                    | 1.                         |
| UBB       Corpetes comparties         Corpetes comparties       Image: Corpetes comparties         Use se na configuración física de FreeNAS eliminamos os discos físicos         Nome antie de vision de freeNAS en antie de vision de vision de vis                                                                                                    | Puertos seria                                                                                                    | / controller: SATA 6 18                                                                                                    | Cantidad de Puertos: 4                                                                                                    | 1                          |
| Carpetes comparties<br>Carpetes comparties<br>Labor set as configuración física de FreeNAS eliminamos os discos físicos                                                                                                    | USB                                                                                                    |                                                                                                    | 🗆 Usar la cache anfit                                                                                                    | rión de E/S                |
|                                                                                                    | Carpetas compartidas                                                                                                    |                                                                                                    |                                                                                                    | 220                        |
|                                                                                                    |                                                                                                    |                                                                                                    |                                                                                                    |                            |
| In the set of the set of the s   |                                                                                                    |                                                                                                    |                                                                                                    |                            |
|                                                                                                    |                                                                                                    |                                                                                                    |                                                                                                    |                            |
| uso se na configuración física de FreeNAS eliminamos os discos físicos                                                                                                    |                                                                                                    | 0000                                                                                                    |                                                                                                    |                            |
| account with a first state of the second of the second of | luso se na conf                                                                                                    | figuración física de Fre                                                                                                    | eeNAS eliminamos os discos fís                                                                                                    | sicos                      |
| Interest Atthe instrume 275 Toreau periodice de instrumente Replacation 275 Toreau periodice de instrumente Replacation 275 Toreau periodice de instrumente reserve reque non hai nun volumes creados configuración de FreeNAS en Afmacenamento podemos ver que non hai nun volumes creados configuración de FreeNAS en Afmacenamento podemos ver que non hai nun volumes creados en termente en termente enterne enterne e   | acenemiento X                                                                                                    |                                                                                                    |                                                                                                    |                            |
| The values stanger in the values stanger (leger)  The part of a stanger  The part of a stanger  The part of a sta | umenes Activos Instante                                                                                                    | enea ZPS Tercas periodicas de inst                                                                                                    | tantaneas Replicación 275                                                                                                    |                            |
| Image: Image:                               |                                                                                                    |                                                                                                    |                                                                                                    | (2)                        |
| Bit comment       Usado       Disponible       Tamaña       Estado         Tamaña       Estado       Estado       Estado         comfiguración de FreeNAS en Almacenamento podemos ver que non ha min volumes creados         securitaria       Ver Dece *       Estado       Estado         et al securitaria       Estado       Estado       Estado         et al securitaria       Estado       Estado       Estado         et al securitaria       Estado       Estado       Estado       Estado         et al securitaria       Estado       Estado       Estado       Estado       Estado         et al securitaria       Estado       Estado       Estado       Estado       Estado       Estado         et al securitaria       Estado       Estado                                                                                                    | a.                                                                                                    | æ                                                                                                    | 8 B                                                                                                    |                            |
| Image: Usado       Disponible       Ternafo       Estade         configuración de FreeNAS en Almacenamento podemos ver que non hai nin volumes creados         exercisión de ErreeNAS en Almacenamento podemos ver que non hai nin volumes creados         exercisión de ErreeNAS en Almacenamento podemos ver que non hai nin volumes creados         exercisión de ErreeNAS en Almacenamento podemos ver que non hai nin volumes creados         exercisión de ErreeNas en exercisión         fiscos.         discos         erreena de mede       fisca en exercisión de ErreeNas exercisión de terreena exercisión de terreena exercisión de tereterea exercisió                                                                                                    | I Volume Hasager                                                                                                    | I Volume Hanager (legacy) Impor                                                                                                    | tar un Volumen                                                                                                    |                            |
| accession in well       We Deces       The de medie       The de medie       Mail de de de de de de de de de de de de de                                                                                                    |                                                                                                    |                                                                                                    |                                                                                                    |                            |
| discos.<br>discos.<br>secondariante a Ver Discos a Servicias a docta se autorizado Deutrinos Deutrinos esociados<br>reactor Contentino<br>reactor Contentino<br>a Prese de Invedio Reda el medio Correctianto<br>el Invedición do Correctianto<br>reactor combio na configuración ISCSI seguen quedando restos.<br>arrectaraterica a Ver Dacios a secondaria Deutrinos Deutrinos Deutrinos descondos<br>reactor combio na configuración ISCSI seguen quedando restos.<br>arrectaraterica a Ver Dacios a secondaria Deutrinos Deutrinos Deutrinos esociados<br>reactor combio na configuración ISCSI seguen quedando restos.<br>arrectaraterica a Ver Dacios a secondaria Deutrinos Deutrinos Deutrinos dos contentos<br>procein Cober de Deutrinos Portates Interactores Acceso estorizado Deutrinos Deutrinos dos contentos<br>reactor combio na configuración ISCSI seguen quedando restos.                                                                                                    | configuración c                                                                                                    | de FreeNAS en <b>Alma</b> e                                                                                                    | cenamento podemos ver que n                                                                                                    | on hai nin volumes creados |
| discos.                                                                                                    | configuración c<br>aceramiento X Ver Discos<br>ere Serial Disa<br>fory has been fisand                                                                                                    | de FreeNAS en Almae                                                                                                    | Cenamento podemos ver que n<br>Disci dure APM (Destrije Novel<br>Assistata de Acivites 5.M.A.R.T. 51<br>Disciple)                                                                                                    | on hai nin volumes creados |
|                                                                                                    | configuración c<br>aceratriariar X Ver Discos<br>dere Serial Disa<br>May has bees Raund                                                                                                    | de FreeNAS en Alma<br>s<br>se Descripción Media de<br>Trassferencia o                                                                                               | Cenamento podemos ver que n<br>Res dure AFM (Destine Novel<br>respense<br>Description<br>SHAR, S<br>SHAR, S<br>SH                                                                                                    | on hai nin volumes creados |
| the def media  Typo de media  Typo de media  Typo  | configuración c<br>accesarianto x Ver Decos<br>tere Serial Dea<br>try nas Dees Ruel<br>discos.                                                                                                    | de FreeNAS en Almae                                                                                                    | cenamento podemos ver que n         Decenamento podemos ver que n         Decenamento podemos ver que n <td>on hai nin volumes creados</td>                                                                                                    | on hai nin volumes creados |
| ro en cambio na configuración iSCSI seguen quedando restos.                                                                                                    | configuración c<br>acesariana a Ver Deces<br>tere Serval Dela<br>try has been Rusid<br>discos.                                                                                                    | de FreeNAS en Almar<br>*<br>*<br>*<br>*<br>*<br>*<br>*<br>*<br>*<br>*                                                                                               | de Deutinos Estander Deutines esociados                                                                                                    | on hai nin volumes creados |
| ro en cambio na configuración iSCSI seguen quedando restos.                                                                                                    | Configuración c<br>accesariario X Ver Diacos<br>des Serial Dia<br>otry has bees Ruind<br>discos.<br>Sources Ruind<br>discos.<br>Sources del media<br>e3                                                                                                    | de FreeNAS en Almae<br>s Bar Descripción Mede de Transferencia e<br>Transferencia e<br>A Servicios X 6CSI X<br>Petráles Includores Acceso autoriza<br>Tipo de medio | Cenamento podemos ver que n       Dece dure area de la Acidece S.M.A.R.T. Ge Deregies       APM (Destine Novel acidece S.M.A.R.T. Ge Deregies)       do Deretino Destino acidece Destino asociados                                                                                                    | on hai nin volumes creados |
| aureaniaenta X Ver Discus X Benatus X RCB1 X  figurecián Global del Destino Portales Inicadores Access autorizado Destinos Extender Destinos osociados  finale (Issuent)  finale del metilo Taja de metilo Ruía al medilo Comentario I  finale del metilo II de metilo II de metilo II de metilo II de metilo II de la finale del metilo II de la finale del metilo II de la finale | Configuración c<br>accesarianto X Ver Decos<br>de Serial Dea<br>ritry has bees Raind<br>discos.                                                                                                    | de FreeNAS en Almae<br>ser Descripción Mede en C<br>Transferencia e<br>Transferencia e<br>A Servicios X (SCS) X<br>Petráles Includores Acceso autoriza<br>Pite      | Cenamento podemos ver que n       Des dure APM (Destine Novel<br>en experse Brengle)     Habilitier Contraction (Contraction Contraction (Contraction))       de Destinos Estander Destinos secciados       Atés al metrio     Contraction (Contraction)       tendidation/comune lummos/docco 3     Pichetro                                                                                                    | on hai nin volumes creados |
| 4 Medies (Resembl)<br>fere del readio Tipo de medilo Rula al readio Converdario<br>Kry has bees found                                                                                                    | configuración c<br>aceramiento x Ver Decce<br>tere Sentel Dea<br>otry has been frant<br>discos.                                                                                                    | de FreeNAS en Almae                                                                                                    | Cenamento podemos ver que n       Desin dure dare dare de socialitat de la socialitat de la socialitat                                                                                                    | on hai nin volumes creados |
| fere del rivedio Tipo de medito Rula al reedio Converdario<br>dry has bees found                                                                                                    | configuración c     acesariante                                                                                                    | de FreeNAS en Almaa<br>*                                                                                                    | cenamento podemos ver que n       Decisión APM (Decisión Novel<br>metgerin Decisión Accelero S.M.A.R.T. 09<br>Decisión Accelero S.M.A.R.T. 09<br>Decisión Accelero S.M.R.T. 09<br>Decisión Accelero S.M.R.T. 00<br>Decisión Accelero S.M.R.T. 00<br>Decisión Accelero S.M.T. 00<br>Dec | on hai nin volumes creados |
|                                                                                                    | Configuración c<br>acesarianto a ver Decos<br>der Serial Dea<br>otry has been hand<br>Discos.<br>discos.<br>dereción Gebal del Decto<br>regereción Gebal del Decto<br>regereción Gebal del Decto<br>regereción Gebal del Decto<br>regereción Gebal del Decto<br>regereción Gebal del Decto<br>regereción Gebal del Decto<br>regereción Gebal del Decto | de FreeNAS en Almax                                                                                                    | cenamento podemos ver que n         Ses dure APM (Destine Novel<br>en regerie Brengie)       Maintaine Radione Statution         de Destine Energie)       Scherber Statution         de Destine Energie)       Consentario<br>Petero         de Destine Energie       Consentario<br>Petero         de Bestine Statution       Consentario<br>Petero         seguen quedando restos.       escutos         de Destine Energie       Contensa asociados                                                                                                    | on hai nin volumes creados |

O que hai que facer e borrar todo o relativo a iSCSI se se desexa limpar a configuración dos dispositivos. Se non se desexa non é preciso limpar a configuración de Iniciadores, Portais e Acceso autorizados. Neste caso límpase a configuración de **Estender** (aínda que non podemos marcar que borre o medio, porque xa non existe)...

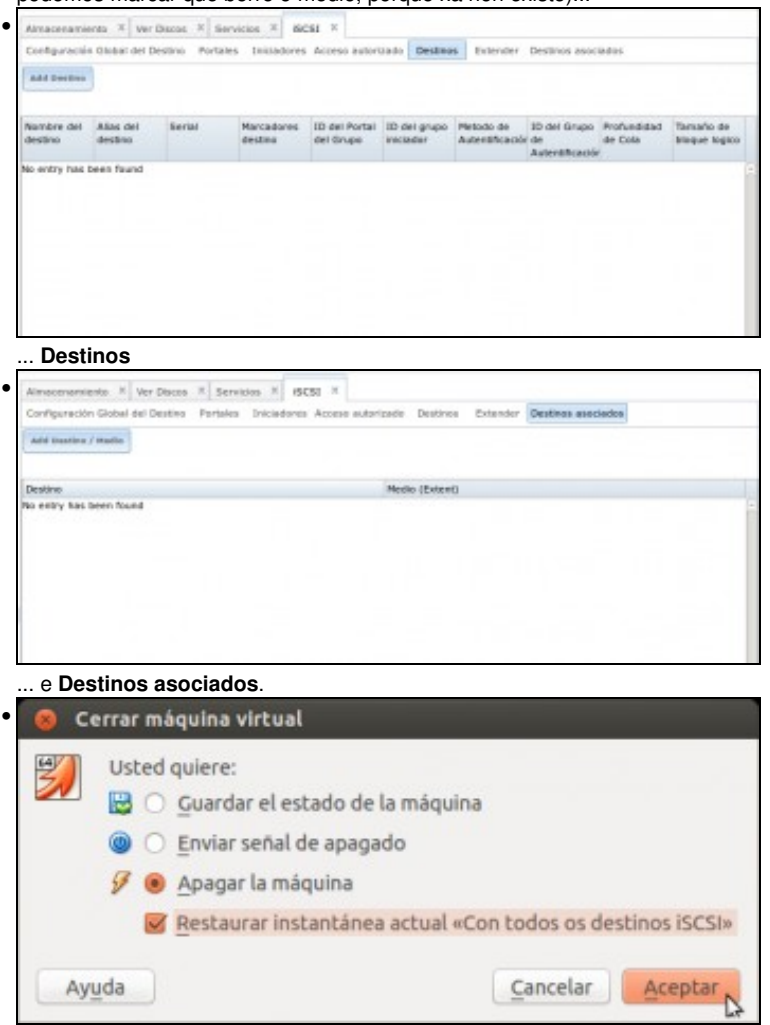

Desta maneira, a configuración iSCSI xa está limpa e é coherente cos volumes e discos que temos na máquina. Unha vez rematada esta proba, queremos recuperar a configuración de inicio, sen ter que facelo todo de novo. Apagamos a máquina, pechando a ventá da máquina virtual FreeNAS, indicando que queremos restaurar a instantánea *Con todos os destinos iSCSI*.

| 3.<br>Dra volume Honoper | E<br>UTE Volume Manager (legacy) | 2.<br>Importar un Velamen | R<br>Importación Automática do vehicosom | B. New Discose |
|--------------------------|----------------------------------|---------------------------|------------------------------------------|----------------|
| lambre                   | Usado                            | Disponible                | Tanato                                   | Estado         |
| a datos                  | 32.0 KiB (0%)                    | 18.3 GiB                  | 18.3 648                                 | HEALTHY        |
| comunelumnos             | 19.2 MB (0%)                     | 5.0 GIB                   | 5.0 GB                                   | HEALTHY        |
| datos/vol01              |                                  |                           | 5G                                       | HEALTHY        |

Comprobamos que volvemos a ter o volume e destinos iSCSI configurados...

| Almacenamiento                                                                                                    |                                                                                                    |                                                                                                    |                                                                                                    |  |  |  |
|----------------------------------------------------------------------------------------------------|----------------------------------------------------------------------------------------------------|----------------------------------------------------------------------------------------------------|----------------------------------------------------------------------------------------------------|--|--|--|
| Arbol de almacenamiento<br>Controlador: IDE<br>Vacio<br>Controlador: SATA<br>Controlador: SATA<br>Controlador: SATA<br>DiscofreeNA51.vdi<br>DiscofreeNA52.vdi<br>DiscofreeNA52.vdi<br>DiscofreeNA52.vdi | Atributos<br>Disco duro:<br>Tipo (Formato):<br>Tamaño Vitual:<br>Tamaño Actual:<br>Detalles:<br>Ubicación:<br>Conectado a:                                                                     | Puerto SATA 3 2<br>Unidad de estado sólido<br>Normal (VDI)<br>10,00 GB<br>70,00 MB<br>Almacenamiento diferenciado re<br>/media/Datos/Maquinas/Virtuais,<br>FreeNAS (Con todos os destinos                                                                                                    | 5<br>15                                                                                                    |  |  |  |
|                                                                                                    | Almacenamiento<br>Arbol de almacenamiento<br>Controlador: IDE<br>PreeNAS.vdl<br>Vacio<br>Controlador: SATA<br>Controlador: SATA<br>DiscofreeNAS1.vdi<br>DiscofreeNAS2.vdi<br>DiscofreeNAS2.vdi | Almacenamiento<br>Arbol de almacenamiento<br>Controlador: IDE<br>FreeNAS.vdl<br>Vacio<br>Controlador: SATA<br>DiscoffreeNAS1.vdi<br>DiscoffreeNAS2.vdi<br>DiscoffreeNAS2.vdi | Almacenamiento       Atributos         Arbol de almacenamiento       Atributos         Controlador: IDE       Disco duro: Puerto SATA 3 2         Vacio       Unidad de estado sólido         Controlador: SATA       Unidad de estado sólido         DiscofreeNAS1.vdi       DiscofreeNAS2.vdi         DiscofreeNAS2.vdi       Tamaño Virtual: 10,00 GB         DiscofreeNAS2.vdi       DiscofreeNAS2.vdi         DiscofreeNAS2.vdi       DiscofreeNAS2.vdi |  |  |  |

e por suposto os discos enlazados de novo á MV.

-- Antonio de Andrés Lema e Carlos Carrión Álvarez --